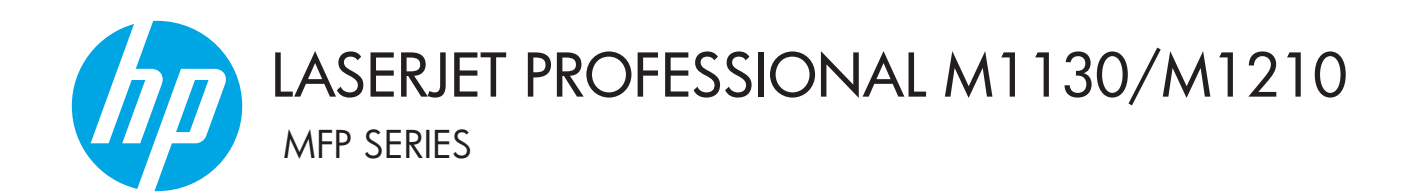

Felhasználói kézikönyv kiegészítése Csak vezeték nélküli típusok

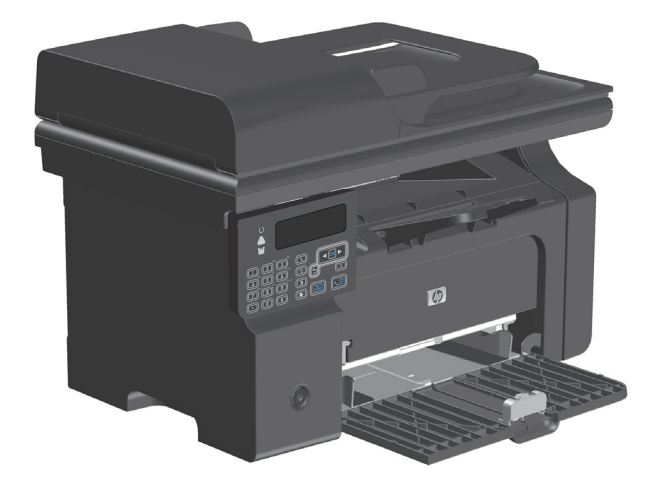

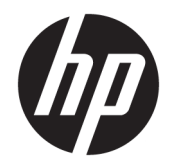

# HP LaserJet Professional M1130/M1210 MFP sorozat

Kiegészítés a felhasználói kézikönyvhöz (csak vezeték nélküli típusok esetében) A kiegészítést használja együtt a készülék felhasználói kézikönyvének teljes verziójával.

#### Szerzői jog és licenc

 $\ensuremath{\mathbb{C}}$  Copyright 2015 HP Development Company, L.P.

Előzetes írásbeli engedély nélküli reprodukálása, adaptálása vagy fordítása tilos, kivéve ahol ezt a szerzői jogi rendelkezések megengedik.

A jelen kézikönyvben megadott információk előzetes bejelentés nélkül megváltozhatnak.

A HP termékekre és szolgáltatásokra vonatkozó kizárólagos garanciák az adott termékhez és szolgáltatáshoz mellékelt garancianyilatkozatokban találhatók. Az ebben az útmutatóban foglaltak nem tekinthetők további garanciavállalásnak. A HP nem vállal felelősséget a jelen útmutatóban előforduló műszaki vagy szerkesztési hibákért, illetve kihagyásokért.

Edition 1, 11/2015

#### Kereskedelmi védjegyek

A Microsoft<sup>®</sup>, a Windows<sup>®</sup>, a Windows<sup>®</sup> XP és a Windows Vista<sup>®</sup> a Microsoft Corporation Egyesült Államokban bejegyzett védjegye.

# Az útmutatóban alkalmazott jelölések

- ☆ TIPP: A tippek hasznos ötleteket vagy hivatkozásokat adnak.
- **MEGJEGYZÉS:** A megjegyzések fontos információkat tartalmaznak egy adott fogalom magyarázása vagy egy feladat végrehajtása kapcsán.
- **VIGYÁZAT!** A figyelmeztetések olyan eljárásokat tartalmaznak, amelyeket követnie kell, hogy elkerülje az adatvesztést vagy a készülék károsodását.
- FIGYELEM! A fontos figyelmeztetések olyan specifikus eljárásokra hívják fel a figyelmet, amelyeket követnie kell a személyi sérülések, katasztrofális léptékű adatvesztés vagy a készülék komoly károsodásának elkerülése érdekében.

# Tartalomjegyzék

| 1 A termék alapvető adatai                                                 | 1  |
|----------------------------------------------------------------------------|----|
| A termék részei                                                            | 2  |
| A kezelőpanel elrendezése                                                  | 2  |
| 2 A kezelőpanel menüi                                                      | 5  |
| A kezelőpanel menüi                                                        | 6  |
| 3 A készülék csatlakoztatása                                               | 7  |
| Hálózati kapcsolat                                                         | 8  |
| A készülék telepítése vezeték nélküli hálózatra a szoftver CD segítségével | 8  |
| Társközi (ad-hoc) vezeték nélküli telepítés végrehajtása                   |    |
| A termék vezeték nélküli egységének kikapcsolása                           | 9  |
| A hálózati készülék konfigurálása                                          | 9  |
| 4 Nyomtatási feladatok                                                     | 11 |
| A HP ePrint használata                                                     |    |
| A HP Direct Print használata                                               |    |
| 5 Hibaelhárítás                                                            | 13 |
| Csatlakoztatási problémák megoldása                                        |    |
| Vezeték nélküli problémák megoldása                                        |    |
| A függelék: Az előírásokkal kapcsolatos tudnivalók                         | 17 |
| Megfelelőségi nyilatkozat (vezeték nélküli típusok)                        |    |
| A vezeték nélküli eszközökhöz kapcsolódó további nyilatkozatok             | 20 |
| FCC megfelelőségi nyilatkozat – Egyesült Államok                           | 20 |
| Ausztráliai nyilatkozat                                                    | 20 |
| Brazíliai ANATEL nyilatkozat                                               | 20 |
| Kanadai nyilatkozatok                                                      | 20 |
| 5 GHz-en működő termékek - Industry of Canada                              | 20 |
| Rádiófrekvenciás behatás (Kanada)                                          |    |

| Európai uniós jogi szabályozással kapcsolatos nyilatkozat                        | 21          |
|----------------------------------------------------------------------------------|-------------|
| Oroszországi használattal kapcsolatos nyilatkozat                                | 21          |
| Mexikói nyilatkozat                                                              | 21          |
| Tajvani biztonsági nyilatkozat                                                   | 22          |
| Koreai nyilatkozat                                                               | 22          |
| Vietnam Telecom vezetékes/vezeték nélküli jelzés az ICTQC típusnak megfelelő ter | mékekhez 22 |

| rgymutató |
|-----------|
|-----------|

# 1 A termék alapvető adatai

• <u>A termék részei</u>

# A termék részei

# A kezelőpanel elrendezése

## HP LaserJet Professional M1210 MFP sorozat (csak vezeték nélküli típusok esetében)

![](_page_9_Picture_3.jpeg)

| 1  | <b>]</b> [                    | Tonerszint állapotjelző fénye: Jelzi, ha a festékkazettában lévő festék szintje alacsony.                                                                                                    |
|----|-------------------------------|----------------------------------------------------------------------------------------------------|
| 2  | $\triangle$                   | Figyelmeztető jelzőfény: Jelzi, ha a készülékkel kapcsolatos hiba lép fel. Az üzeneteket az LCD-kijelzőn tekintheti meg.                                                                                                    |
| 3  | U                             | Üzemkész jelzőfény: Jelzi, hogy a készülék üzemkész vagy éppen egy feladat feldolgozását végzi.                                                                                                    |
| 4  |                               | LCD-kijelző képernyője: Állapotinformációkat, menüket és üzeneteket jelenít meg.                                                                                                    |
| 5  | ľ                             | <b>Másolási beállítások gomb</b> : Megnyitja a <b>Másolási beállítások</b> menüt. Személyi igazolványok másolásához nyomja meg<br>háromszor ezt a gombot, hogy megnyissa az <b>Azonosító másolása</b> menüt, majd nyomja meg az OK gombot. |
| 6  | ٩.                            | Beállítás gomb: Megnyitja a menüket.                                                                                                    |
| 7  | <ul><li>▲</li><li>▶</li></ul> | <b>Bal és jobb nyíl gombok</b> : Adjon meg adatokat és navigáljon a menükben. Csökkentse vagy növelje a képernyőn látható<br>aktuális értéket. Vigye a kurzort egy szóközzel előre vagy hátra.                                             |
| 8  | ОК                            | <b>OK gomb</b> : Jóváhagy egy beállítást vagy egy elvégzésre váró műveletet.                                                                                                    |
| 9  | $\mathbf{X}$                  | <b>Törlés gomb</b> : Törli az aktuális feladatot vagy a legutóbb megadott beállítást. Ha a készülék üzemkész állapotban van, a<br>gomb megnyomásával visszaállíthatja a másolási beállításokat az alapértelmezett értékekre.               |
| 10 | ÐÐ                            | Másolás indítása gomb: Elindít egy másolási feladatot.                                                                                                    |
| 11 | ◆                             | Vissza nyíl: Visszatérés a menü előző szintjére.                                                                                                    |
| 12 |                               | Fax küldése gomb: Elindít egy faxolási feladatot.                                                                                                    |
| 13 | \$                            | Újratárcsázás gomb: Újratárcsázza az előző faxolási feladat során használt utolsó számokat.                                                                                                    |
| 14 | O                             | Sötétebb/világosabb másolat gomb: Beállítja az aktuális másolási feladathoz tartozó sötétség beállítást.                                                                                                    |

| 15 |       | Számbillentyűzet: A számbillentyűzetet faxszámok megadására vagy más adatok bevitelére használhatja.                                                                                           |  |
|----|-------|----------------------------------------------------------------------------------------------------|--|
| 16 | ((I)) | <b>Vezeték nélküli gomb és állapot-jelzőfény</b> : Ezzel a gombbal lehet ki- és bekapcsolni a vezeték nélküli funkciót a<br>készüléken. Az állapot-jelzőfény jelzi a vezeték nélküli működést. |  |
|    |       | • Világít: A készülék csatlakoztatva van vezeték nélküli hálózathoz.                                                                                                    |  |
|    |       | • Gyors villogás: Probléma adódott a Wi-Fi védett telepítéssel (WPS).                                                                                                    |  |
|    |       | Lassú villogás: A készülék csatlakozni próbál egy vezeték nélküli hálózathoz.                                                                                                    |  |
|    |       | • Nem világít: A készülék az alábbi állapotok egyikében van.                                                                                                    |  |
|    |       | • A készülék ki van kapcsolva.                                                                                                    |  |
|    |       | <ul> <li>A készülék nincs csatlakoztatva vezeték nélküli hálózathoz.</li> </ul>                                                                                                    |  |
|    |       | <ul> <li>A készülék automatikus kikapcsolás üzemmódban van.</li> </ul>                                                                                                    |  |

# 2 A kezelőpanel menüi

• <u>A kezelőpanel menüi</u>

# A kezelőpanel menüi

A HP LaserJet Professional M1210 MFP sorozat készülékhez (csak vezeték nélküli típusok esetében) a **Vezeték nélküli menü** almenüje a kezelőpanel **Hálózati konfig.** menüjéből érhető el.

• A készülék vezeték nélküli funkcióinak engedélyezéséhez, letiltásához, teszteléséhez és beállításához használja a **Vezeték nélküli menü** almenüit.

| Menüelem             | Almenü-elem           | Leírás                                                                                                    |  |
|----------------------|-----------------------|----------------------------------------------------------------------------------------------------|--|
| Vezeték nélküli menü | Vezeték nélküli rádió | A vezeték nélküli rádió funkció engedélyezése és<br>letiltása a készüléken.                                                                                                    |  |
|                      |                       | Be                                                                                                    |  |
|                      |                       | Kikapcsolt állapot                                                                                                    |  |
|                      |                       | Az alapértelmezett beállítás: Be.                                                                                                    |  |
|                      | Hálózati teszt        | Teszteli a vezeték nélküli hálózatot, és kinyomtatja az<br>eredményeket tartalmazó jelentést.                                                                                                    |  |
|                      | WPS beállítása        | Ha a vezeték nélküli útválasztó támogatja a WPS<br>funkciót, használja ezt a módszert a készülék vezeték<br>nélküli hálózati beállításához.                                                                      |  |
|                      |                       | <ol> <li>Nyomja meg a Wi-Fi védett telepítés () gombot<br/>az útválasztón vagy a hozzáférési pont eszközön.</li> </ol>                                                                                           |  |
|                      |                       | MEGJEGYZÉS: További tudnivalókért olvassa el<br>az útválasztó vagy a hozzáférési pont eszköz<br>felhasználói kézikönyvét.                                                                                        |  |
|                      |                       | <ol> <li>A készülék kezelőpanelén nyomja meg a Vezeték<br/>nélküli (1) gombot.</li> </ol>                                                                                                    |  |
|                      |                       | <ol> <li>Válassza ki a Vezeték nélküli menü WPS<br/>beállítása almenüjét, majd a vezeték nélküli<br/>hálózat beállításának befejezéséhez kövesse a<br/>kezelőpanel kijelzőjén megjelenő utasításokat.</li> </ol> |  |

#### 2-1. táblázat: Vezeték nélküli menü almenük

# 3 A készülék csatlakoztatása

• <u>Hálózati kapcsolat</u>

# Hálózati kapcsolat

A készülék képes vezeték nélküli hálózatokhoz csatlakozni.

## A készülék telepítése vezeték nélküli hálózatra a szoftver CD segítségével

1. Helyezze a szoftvert tartalmazó CD-lemezt a számítógép CD-meghajtójába.

Ha a telepítőprogram nem indul el automatikusan, tallózással keresse meg a CD-lemezen, és futtassa a SETUP.EXE fájlt.

- 2. A készülék telepítését a képernyőn megjelenő útmutatás alapján fejezze be.
- Ha a telepítés befejezése után szeretné ellenőrizni a készülék hálózati IP-címét, nyomtasson ki egy konfigurációs oldalt.
  - a. Nyomja meg a készülék kezelőpaneljének Beállítás 🔧 gombját.
  - **b.** A nyílgombok használatával jelölje ki a **Jelentések** menüt, majd nyomja meg az OK gombot.
  - c. A nyílgombok használatával jelölje ki a **Konfigurációs jelentés** lehetőséget, majd nyomja meg az OK gombot.

## Társközi (ad-hoc) vezeték nélküli telepítés végrehajtása

Vezeték nélküli kapcsolat beállítása számítógépen peer-to-peer (ad-hoc) telepítéssel.

- 1. Végezze el az alábbi művelet az alapértelmezett vezeték nélküli beállítások visszaállításához.
- MEGJEGYZÉS: Ha hiba merül fel, távolítsa el a készüléket, majd futassa újra a telepítőprogramot. Amikor a program kéri, adja meg a hálózati beállításokat. A készülék telepítésével és eltávolításával kapcsolatos további tudnivalókért lásd a HP LaserJet Professional M1130/M1210 MFP sorozat -Felhasználói kézikönyv teljes verzióját.

Az alapértelmezett vezeték nélküli beállítások visszaállítása

- a. Nyomja meg a Beállítás 🔧 gombot a menük megnyitásához.
- **b.** A jobbra mutató nyíl ► és balra mutató nyíl ◄ gomb segítségével navigáljon a **Hálózati konfig.** menühöz. A menü kiválasztásához nyomja meg az OK gombot.
- c. A jobbra mutató nyíl ► és balra mutató nyíl ◄ gomb segítségével navigáljon az Alapértelmezett értékek visszaállítása lehetőséghez. Az OK gomb megnyomásával kijelölheti ezt az elemet, és visszaállíthatja az alapértelmezett vezeték nélküli beállításokat.
- Nyomtasson egy konfigurációs oldalt, és a Hálózati információk részben keresse meg a hálózati nevet (SSID).
  - a. Nyomja meg a készülék kezelőpaneljének Beállítás 🔧 gombját.
  - **b.** A nyílgombok használatával jelölje ki a **Jelentések** menüt, majd nyomja meg az OK gombot.
  - c. A nyílgombok használatával jelölje ki a **Konfigurációs jelentés** lehetőséget, majd nyomja meg az OK gombot.
- Frissítse a számítógépen a vezeték nélküli hálózati kapcsolat listáját, majd kattintson a készülék hálózatnevére (SSID), és csatlakozzon a hálózathoz.

4. Helyezze a szoftvert tartalmazó CD-lemezt a számítógép CD-meghajtójába.

Ha a telepítőprogram nem indul el automatikusan, tallózással keresse meg a CD-lemezen, és futtassa a SETUP.EXE fájlt.

5. A készülék telepítését a képernyőn megjelenő útmutatás alapján fejezze be.

Az alábbi ábrák az ad-hoc hálózati kapcsolat és az infrastruktúra-hálózati kapcsolat közötti különbséget mutatják be.

![](_page_16_Figure_4.jpeg)

## A termék vezeték nélküli egységének kikapcsolása

Ha a készüléket le szeretné választani egy vezeték nélküli hálózatról, kikapcsolhatja a készülék vezeték nélküli egységét.

- 1. A készülék kezelőpaneljén tartsa lenyomva a Vezeték nélküli 💬 gombot 5 másodpercnél hosszabb ideig.
- 2. A vezeték nélküli egység kikapcsolt állapotának ellenőrzéséhez nyomtasson ki egy konfigurációs oldalt, és győződjön meg róla, hogy a konfigurációs oldalon a 802.11b/g vezeték nélküli hálózat kikapcsolt állapotjelzése látható.
  - a. Nyomja meg a készülék kezelőpaneljének Beállítás 🔧 gombját.
  - **b.** A nyílgombok használatával jelölje ki a **Jelentések** menüt, majd nyomja meg az OK gombot.
  - c. A nyílgombok használatával jelölje ki a **Konfigurációs jelentés** lehetőséget, majd nyomja meg az OK gombot.

## A hálózati készülék konfigurálása

### A vezeték nélküli konfigurációs segédprogram használata

A vezeték nélküli konfigurációs segédprogram segítségével beállíthatja készülékét vezeték nélküli hálózaton keresztüli nyomtatásra.

- 1. Csatlakoztassa a vezeték nélküli készüléket a számítógéphez USB-kábel segítségével.
- 2. Kattintson a Start gombra, majd a Programok vagy a Minden program menüpontra.
- 3. Kattintson a HP menüpontra, majd a(z) HP LaserJet Professional M1130/M1210 MFP sorozat menüpontra.

- 4. Kattintson a Vezeték nélküli hálózat beállításai menüpontra.
- Kövesse a képernyőn megjelenő utasításokat a készülék vezeték nélküli hálózaton keresztüli nyomtatásra történő beállításához.

#### Alapértelmezett vezeték nélküli beállítások visszaállítása

Végezze el az alábbi műveletek egyikét az alapértelmezett vezeték nélküli beállítások visszaállításához.

MEGJEGYZÉS: Ha hiba merül fel, távolítsa el a készüléket, majd futassa újra a telepítőprogramot. Amikor a program kéri, adja meg a hálózati beállításokat. A készülék telepítésével és eltávolításával kapcsolatos további tudnivalókért lásd a HP LaserJet Professional M1130/M1210 MFP sorozat - Felhasználói kézikönyv teljes verzióját.

Javasolt módszer az alapértelmezett vezeték nélküli beállítások visszaállításához

- a. Nyomja meg a Beállítás 🔧 gombot a menük megnyitásához.
- b. A jobbra mutató nyíl ► és balra mutató nyíl ◄ gomb segítségével navigáljon a Hálózati konfig. menühöz. A menü kiválasztásához nyomja meg az OK gombot.
- c. A jobbra mutató nyíl ► és balra mutató nyíl ◄ gomb segítségével navigáljon az Alapértelmezett értékek visszaállítása lehetőséghez. Az OK gomb megnyomásával kijelölheti ezt az elemet, és visszaállíthatja az alapértelmezett vezeték nélküli beállításokat.

#### Alternatív módszer az alapértelmezett vezeték nélküli beállítások visszaállításához

- a. Kapcsolja ki a készüléket.
- **b.** Tartsa lenyomva a vezeték nélküli 🖓 gombot és a törlés 🔀 gombot, majd kapcsolja be a készüléket.
- c. Tartsa lenyomva a gombokat, amíg az összes jelzőfény villogni nem kezd, majd engedje fel a gombokat.

# 4 Nyomtatási feladatok

• <u>A HP ePrint használata</u>

# A HP ePrint használata

A HP ePrint egy webalapú nyomtatási szolgáltatásokból álló csomag, amely a támogatott HP termékek esetében lehetővé teszi az alábbi típusú dokumentumok nyomtatását:

- A közvetlenül a HP készülék e-mail címére küldött e-mail üzenetek és mellékletek
- Meghatározott mobil eszközök nyomtatási alkalmazásairól származó dokumentumok

### A HP Direct Print használata

A HP Direct Print szolgáltatással közvetlenül nyomtathat a készülékre bármilyen mobileszközről (pl. okostelefonról, netbookról vagy laptopról).

MEGJEGYZÉS: Nincs szükség beállításra, de engedélyezni kell a HP Direct Print funkciót. Mobileszközére telepíteni kell HP nyomtatási alkalmazást.

- 1. A HP Direct Print szolgáltatást a kezelőpanelről az alábbi lépéseket követve engedélyezheti:
  - **a.** A nyílgombok használatával jelölje ki a **Hálózati konfig.** menüt, majd nyomja meg az OK gombot.
  - A nyílgombok használatával jelölje ki a Vezeték nélküli menü lehetőséget, majd nyomja meg az OK gombot.
  - c. A nyílgombok használatával jelölje ki a Wireless Direct lehetőséget, majd nyomja meg az OK gombot.
- A speciális konfigurációs beállításokhoz az alábbi lépéseket követve engedélyezze a HP webszolgáltatásokat a HP beágyazott webszerveren (EWS):
  - Miután a készüléket csatlakoztatta a hálózathoz, nyomtasson ki egy konfigurációs oldalt, és keresse meg a készülék IP-címét.
  - **b.** A számítógépen nyisson meg egy webböngészőt, és írja be a készülék IP-címét a böngésző címsorába. Megjelenik a HP beágyazott webszerver képernyő.
  - c. Kattintson a Hálózatkezelés fülre.
  - d. A Hálózatkezelés oldalon jelölje be a jelölőnégyzetet, írja be a hálózat nevét (SSID), majd kattintson az Apply (Alkalmaz) gombra. A mobil készülék IP-címe látható a Hálózatkezelés oldalon.
    - MEGJEGYZÉS: A hálózat nevének (SSID) megkereséséhez a Hálózatkezelés oldalon kattintson a Vezeték nélküli konfiguráció menüre.
- **3.** Dokumentum alkalmazásból történő nyomtatásához válassza a **Fájl**, majd a **Nyomtatás** lehetőséget.

MEGJEGYZÉS: Ha csak egy olyan készülék van csatlakoztatva a vezeték nélküli hálózathoz, amely támogatja a HP Direct Print szolgáltatást, a készülék kinyomtatja a dokumentumot. Ha több olyan készülék van csatlakoztatva, amely támogatja a HP Direct Print szolgáltatást, megjelenik egy lista, amelyen ki kell választania saját készülékét, mielőtt folytatná a következő lépéssel. Ha nem látható készülék a listában, a program kéri, hogy keresse meg az ePrint szolgáltatáshoz tartozó vagy a helyi készülékeket.

# 5 Hibaelhárítás

• Csatlakoztatási problémák megoldása

# Csatlakoztatási problémák megoldása

# Vezeték nélküli problémák megoldása

#### A telepítőprogram nem érzékeli a készüléket a beállítás során.

| Ok                                                                                       | Megoldás                                                                                                    |
|------------------------------------------------------------------------------------------|----------------------------------------------------------------------------------------------------|
| A készülék ki van kapcsolva.                                                             | Ellenőrizze, hogy a készülék be van-e kapcsolva, és üzemképes<br>állapotban van-e. Ha szükséges, indítsa újra a készüléket.                                                                                                    |
| A készülék túl messze van a vezeték nélküli útválasztótól vagy a hozzáférési ponttól.    | Vigye közelebb a készüléket a vezeték nélküli útválasztóhoz vagy<br>a hozzáférési ponthoz.                                                                                                    |
| Egy személyes tűzfalprogram blokkolja a kommunikációt.                                   | Ideiglenesen tiltsa le a tűzfalprogramot a készülék telepítéséhez.<br>Engedélyezze ismét a tűzfalprogramot a készülék telepítése<br>után. Ha a tűzfal letiltásával lehetővé válik a készülékkel való<br>kommunikáció, érdemes lehet statikus PI-címet hozzárendelni a<br>készülékhez, majd ismét engedélyezni a tűzfalat. A<br>HP környezetben használt tűzfalakkal kapcsolatos tudnivalókat<br>lásd: <u>www.hp.com/support/XP_firewall_information</u> .                                                                                                    |
| A készülék nem kommunikál a vezeték nélküli útválasztóval vagy<br>a hozzáférési ponttal. | <ul> <li>Győződjön meg róla, hogy világít a vezeték nélküli (1) jelzőfény. Ha nem világít, nyomja meg a Vezeték nélküli (1) gombot.</li> <li>Vigye közelebb a készüléket a vezeték nélküli útválasztóhoz vagy a hozzáférési ponthoz, majd próbálkozzon újra.</li> <li>Állítsa vissza az alapértelmezett vezeték nélküli beállításokat. Lásd: Alapértelmezett vezeték nélküli beállításokat. Lásd: Alapértelmezett vezeték nélküli beállítások visszaállítása 10. oldal.</li> <li>Ha a hiba továbbra is fennáll, távolítsa el a készüléket, majd futtassa újra a telepítőprogramot. Ha a rendszer a hálózati beállításokat kéri, adja meg a beállításokat, és folytassa a telepítést.</li> </ul> |

| Ok                                                                                                    | Megoldás                                                                                                    |  |
|----------------------------------------------------------------------------------------------------|----------------------------------------------------------------------------------------------------|--|
| A készülék vezeték nélküli és hálózati beállításai nem illenek<br>össze.                                                                                            | Szükség lehet a készülék hálózati beállításainak manuális<br>megadására. Ellenőrizze, hogy megvannak-e az alábbi hálózati<br>beállítások:                                                                            |  |
|                                                                                                    | Kommunikációs mód                                                                                                    |  |
|                                                                                                    | • Hálózatnév (SSID):                                                                                                    |  |
|                                                                                                    | Csatorna (csak ad-hoc hálózatok esetén)                                                                                                    |  |
|                                                                                                    | Hitelesítés típusa                                                                                                    |  |
|                                                                                                    | A vezeték nélküli konfigurációs segédprogram segítségével<br>beállíthatja készülékét vezeték nélküli hálózaton keresztüli<br>nyomtatásra.                                                                            |  |
|                                                                                                    | Ha a hiba továbbra is fennáll, távolítsa el a készüléket, majd<br>futtassa újra a telepítőprogramot. Ha a rendszer a hálózati<br>beállításokat kéri, adja meg a beállításokat, és folytassa a<br>telepítést.         |  |
| A vezeték nélküli útválasztóhoz vagy hozzáférési ponthoz<br>közegelérés-vezérlési (MAC) szűrőt állítottak be, mely<br>megakadályozza a hálózathoz való hozzáférést. | Állítsa át a vezeték nélküli útválasztót vagy hozzáférési pontot,<br>hogy az elfogadott MAC-címek listája tartalmazza a készülék<br>hardvercímét. Tekintse meg a készülék felhasználói<br>kézikönyvének útmutatását. |  |

#### A készülék nem tud csatlakozni a vezeték nélküli hálózathoz.

#### A vezeték nélküli kapcsolat időnként letiltásra kerül.

| Ok                                                                                                    |                                                                                                    | Megoldás                                                                                                    |
|----------------------------------------------------------------------------------------------------|----------------------------------------------------------------------------------------------------|----------------------------------------------------------------------------------------------------|
| A készülék környezete hatással lehet a vezeték nélküli<br>kommunikációra. A következő helyzetek befolyásolhatják a<br>vezeték nélküli kommunikációt: |                                                                                                    | Vigye a készüléket olyan helyre, ahol stabil jelet fogadhat a<br>vezeték nélküli útválasztótól vagy hozzáférési ponttól. Vagy<br>helyezze át a vezeték nélküli útválasztót vagy a hozzáférési<br>pontot |
| •                                                                                                    | Beton- vagy fémvázas fal áll a készülék és a vezeték nélküli<br>útválasztó vagy hozzáférési pont között                                                            | pontot.                                                                                                    |
| •                                                                                                    | Televíziókészülék, számítógépes alkalmazás, mikrohullámú<br>sütő, kaputelefon, mobiltelefon, akkumulátortöltő, és<br>váltóáramú tápegység van a hálózat közelében. |                                                                                                    |
| •                                                                                                    | Rádióállomás vagy nagyfeszültségű vezeték van a hálózat<br>közelében.                                                                                              |                                                                                                    |
| •                                                                                                    | Fénycső található a hálózat közelében, illetve a fénycsövet<br>bekapcsolták vagy kikapcsolták.                                                                     |                                                                                                    |

# A Az előírásokkal kapcsolatos tudnivalók

- <u>Megfelelőségi nyilatkozat (vezeték nélküli típusok)</u>
- <u>A vezeték nélküli eszközökhöz kapcsolódó további nyilatkozatok</u>

# Megfelelőségi nyilatkozat (vezeték nélküli típusok)

#### Megfelelőségi nyilatkozat

Az ISO / IEC 17050-1 és EN 17050-1 szabványoknak megfelelően

| A gyártó neve:                               | HP Inc.                                                       | Dokumentum száma: BOISB-0901-05-rel.10 |
|----------------------------------------------|---------------------------------------------------------------|----------------------------------------|
| A gyártó címe:                               | 11311 Chinden Boulevard                                       |                                        |
|                                              | Boise, Idaho 83714-1021, USA                                  |                                        |
| kijelenti, hogy az alábbi készülék:          |                                                               |                                        |
| Termék megnevezése:                          | HP LaserJet Pro M1217nfw MFP sorozat                          |                                        |
|                                              | HP HotSpot LaserJet Pro M1218nfs MFP                          |                                        |
| Hatósági azonosítási típusszám <sup>2)</sup> | B0ISB-0901-05                                                 |                                        |
| Termékopciók:                                | ÖSSZES                                                        |                                        |
| Tartozékok <sup>4)</sup>                     | BOISB-0906-00 — (US - faxmodul LIU)                           |                                        |
|                                              | BOISB-0906-01– (Euro - faxmodul LIU)                          |                                        |
|                                              | BOISB-0906-04 – (AP faxmodul LIU)                             |                                        |
|                                              | SDGOB-0892 — (vezeték nélküli modul)                          |                                        |
| Nyomtatókazetták:                            | CE285A, CC388A                                                |                                        |
| megfelel a következő készülékspecif          | ikációknak:                                                   |                                        |
| BIZTONSÁG:                                   | IEC 60950-1:2005 +A1:2009 / EN60950-1:2006 +A11               | 1:2009 +A1:2010 +A12:2011              |
|                                              | IEC 60825-1:1993 +A1 +A2 / EN 60825-1:1994 +A1 +              | A2 (1. osztályú lézer-/LED-termék)     |
|                                              | IEC 62479:2010 / EN 62479:2010                                |                                        |
|                                              | GB4943.1-2011                                                 |                                        |
| EMC:                                         | CISPR22:2005 +A1 / EN55022:2006 +A1 - B-osztály <sup>1)</sup> |                                        |
|                                              | EN 61000-3-2:2006 +A1:2009 +A2:2009                           |                                        |
|                                              | EN 61000-3-3:2008                                             |                                        |
|                                              | EN 55024:2010                                                 |                                        |
|                                              | FCC-szabályzat 47. kötet, CFR, 15. rész, B osztály / IC       | ES-003, 4. kiadás                      |
|                                              | GB9254-1998, GB17625.1-2003                                   |                                        |
| TELECOM: <sup>3)</sup>                       | ES 203 021; FCC-szabályzat 47. kötet, CFR, 68³) rész          |                                        |
|                                              | FCC 47 CFR, 15. rész, C alfejezet (15.247 szakasz)/IC:        | RSS-210                                |
| RÁDIÓ:4)                                     | EN 301 489-1:V1.9.2 / EN 301 489-17:V2.2.1                    |                                        |
|                                              | EN 300 328: V1.8.1                                            |                                        |
|                                              | FCC 47 CFR, 15. rész, C alfejezet (15.247 szakasz)/IC:        | RSS-210                                |
|                                              | IEC 62311:2007 / EN62311:2008                                 |                                        |

| ENERGIAHASZNÁLAT: | Rendelet (EU) sz.: 1275/2008  |
|-------------------|-------------------------------|
|                   | EN50564:2011 ; IEC62301 :2011 |
| RoHS:             | EN50581:2012                  |

#### Kiegészítő információ:

A készülék megfelel az FCC-szabályozás 15. részében leírtaknak. A készülék működése megfelel az alábbi két feltételnek: (1) a készülék nem okoz káros interferenciát, és (2) a készülék működését nem zavarják az egyéb készülékek által okozott interferenciák, beleértve a nem megfelelő működést eredményező interferenciát is.

- 1. A termék tesztelése tipikus konfigurációjú HP személyi számítógépes rendszereken történt.
- 2. A termék szabályozási célokra hatósági modellszámot kapott. Ez a szám nem tévesztendő össze sem a termék nevével, sem a termékszámmal (termékszámokkal).
- 3. A termék a fentieken kívül a célországok/-térségek Telecom-előírásainak, illetve szabványainak is megfelel.
- 4. A készülék analógfax-kiegészítő modult, valamint vezeték nélküli modult használ, melyek hatósági azonosítási típusszámai a következők: BOISB-0906-00 (US LIU) vagy BOISB-0906-01 (EURO LIU) vagy BOISB-0906-04 (AP LIU) és SDGOB – 0892 (vezeték nélküli modul), attól függően, hogy a termék értékesítési országaiban/térségeiben mely műszaki szabályozási előírások érvényesek.

#### Shanghai, Kína

#### 2015. november 1.

#### Csak az előírásokkal kapcsolatos témák:

| Európai felelős: | HP Deutschland GmbH, HP HQ-TRE, 71025 Böblingen, Németország <u>www.hp.com/go/certificates</u> |
|------------------|------------------------------------------------------------------------------------------------|
| USA felelős:     | HP Inc., 1501 Page Mill Road, Palo Alto 94304, U.S.A. 650-857-1501                             |

# A vezeték nélküli eszközökhöz kapcsolódó további nyilatkozatok

# FCC megfelelőségi nyilatkozat – Egyesült Államok

#### **Exposure to radio frequency radiation**

VIGYÁZAT! The radiated output power of this device is far below the FCC radio frequency exposure limits. Nevertheless, the device shall be used in such a manner that the potential for human contact during normal operation is minimized.

In order to avoid the possibility of exceeding the FCC radio frequency exposure limits, human proximity to the antenna shall not be less than 20 cm during normal operation.

This device complies with Part 15 of FCC Rules. Operation is subject to the following two conditions: (1) this device may not cause interference, and (2) this device must accept any interference, including interference that may cause undesired operation of the device.

**VIGYÁZAT!** Based on Section 15.21 of the FCC rules, changes of modifications to the operation of this product without the express approval by HP may invalidate its authorized use.

## Ausztráliai nyilatkozat

This device incorporates a radio-transmitting (wireless) device. For protection against radio transmission exposure, it is recommended that this device be operated no less than 20 cm from the head, neck, or body.

## Brazíliai ANATEL nyilatkozat

Este equipamento opera em caráter secundário, isto é, não tem direito à proteção contra interferência prejudicial, mesmo de estações do mesmo tipo, e não pode causar interferência a sistemas operando em caráter primário.

## Kanadai nyilatkozatok

**For Indoor Use**. This digital apparatus does not exceed the Class B limits for radio noise emissions from digital apparatus as set out in the radio interference regulations of the Canadian Department of Communications. The internal wireless radio complies with RSS 210 of Industry Canada.

**Pour l'usage d'intérieur**. Le présent appareil numérique n'émet pas de bruits radioélectriques dépassant les limites applicables aux appareils numériques de Classe B prescribes dans le règlement sur le brouillage radioélectrique édicté par le Ministère des Communications du Canada. Le composant RF interne est conforme à la norme CNR-210 d'Industrie Canada.

# 5 GHz-en működő termékek - Industry of Canada

✓ VIGYÁZAT! Az IEEE 802.11a vezeték nélküli LAN használata beltérre korlátozott az 5,15 - 5,25 GHz frekvenciatartományban való működése miatt. Az Industry Canada az IEEE 802.11a vezeték nélküli LAN használatát beltérre javasolja a szintén 5,15 - 5,25 GHz frekvenciatartományban működő mobil műhold rendszerek miatt a veszélyes interferenciák elkerülésére. Az 5,25 - 5,35 GHz és 5,65 - 5,85 GHz frekvenciatartományok elsődlegesen a nagy teljesítményű radarok számára vannak fenntartva. Ezek a radarállomások interferenciát okozhatnak és/vagy károsíthatják az eszközt.

# Rádiófrekvenciás behatás (Kanada)

FIGYELEM! Rádiófrekvenciás behatás A készülék sugárzott kimeneti teljesítménye az Industry Canada által megállapított rádiófrekvenciás behatási korlát alatt van. Ennek ellenére célszerű a készüléket úgy használni, hogy a normális működés során az emberi érintkezés valószínűsége minimális legyen.

Az Industry Canada által megállapított rádiófrekvenciás behatási korlát túllépésének elkerülésére ne tartózkodjon 20 cm-nél közelebb az antennákhoz.

## Európai uniós jogi szabályozással kapcsolatos nyilatkozat

A termék telekommunikációs funkciói a következő EU és EFTA országokban/térségekben használhatók:

Ausztria, Belgium, Bulgária, Ciprus, Cseh Köztársaság, Dánia, Észtország, Finnország, Franciaország, Németország, Görögország, Magyarország, Izland, Írország, Olaszország, Litvánia, Liechtenstein, Litvánia, Luxemburg, Málta, Hollandia, Norvégia, Lengyelország, Portugália, Románia, Szlovákia, Szlovénia, Spanyolország, Svédország, Svájc és Egyesült Királyság.

### Oroszországi használattal kapcsolatos nyilatkozat

Существуют определенные ограничения по использованию беспроводных сетей (стандарта 802.11 b/ g) с рабочей частотой 2,4 ГГц: Данное оборудование может использоваться внутри помещений с использованием диапазона частот 2400-2483,5 МГц (каналы 1-13). При использовании внутри помещений максимальная эффективная изотропно—излучаемая мощность (ЭИИМ) должна составлять не более 100мВт.

### Mexikói nyilatkozat

Aviso para los usuarios de México

"La operación de este equipo está sujeta a las siguientes dos condiciones: (1) es posible que este equipo o dispositivo no cause interferencia perjudicial y (2) este equipo o dispositivo debe aceptar cualquier interferencia, incluyendo la que pueda causar su operación no deseada."

Para saber el modelo de la tarjeta inalámbrica utilizada, revise la etiqueta regulatoria de la impresora.

# Tajvani biztonsági nyilatkozat

低功率電波輻射性電機管理辦法

- 第十二條 經型式認證合格之低功率射頻電機,非經許可,公司、商號或使用者 均不得擅自變更頻率、加大功率或變更原設計之特性及功能。
- 第十四條 低功率射頻電機之使用不得影響飛航安全及干擾合法通信;經發現有 干擾現象時,應立即停用,並改善至無干擾時方得繼續使用。 前項合法通信,指依電信法規定作業之無線電通信。 低功率射頻電機須忍受合法通信或工業、科學及醫療用電波輻射性電 機設備之干擾。

Koreai nyilatkozat

# 당해 무선설비는 운용 중 전파혼선 가능성이 있음

Vietnam Telecom vezetékes/vezeték nélküli jelzés az ICTQC típusnak megfelelő termékekhez

![](_page_29_Picture_7.jpeg)

# Tárgymutató

#### B

beállítások, vezeték nélküli alapértelmezett visszaállítása 10

### CS

csatlakoztathatóság problémák megoldása 14

### E

ePrint használat 12 HP Direct Print 12

#### H

HP Direct Print használat 12

#### J

jelölések a dokumentumban iii

### K

kezelőpanel menük 6

#### Μ

megoldás vezeték nélküli problémák 14

### P

problémamegoldás csatlakoztathatóság 14 vezeték nélküli problémák 14

### V

Vezérlőpult gombok és -jelzőfények 2 visszaállítás, vezeték nélküli beállítások 10